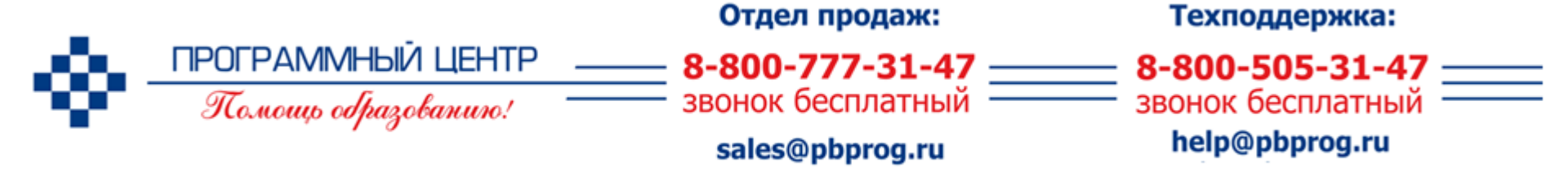

# «Полигон: Изменения кадастра»

Порядок подготовки сведений об изменениях земельных участков или объектов недвижимости

### 1 шаг. Заполнение вкладки «Титульный»

Вкладка «Титульный лист» откроется автоматически после запуска программы.

1. Заполняем графу «!Цель обращения (регистрационные действия)»: открываем выпадающий список, прокручиваем до конца и выбираем одно из верхних значений «Внесение изменений в сведения о земельных участках» (или «Внесение изменений об объектах капитального строительства»).

| -\$ | - Реестр 1* - Полигон: И                                        | зменения кадастра 2.3.27 🛛 🗖 🗖                                         | x |
|-----|-----------------------------------------------------------------|------------------------------------------------------------------------|---|
| Ľ   | Ì <mark>☞▾▣▾쪭◙▾▯ ◙▾</mark> ▣■■∽ <u>₽×</u> ₽₽₽ ×                 | Авс 💡 Файл: Реестр 1                                                   |   |
| C   | Титульный Настройки Физлицо Юрлицо ОрганВласти Участки Недвижим | иость Документы                                                        |   |
|     | Титульный лист                                                  |                                                                        |   |
|     | ! Цель обращения (регистрационные действия)                     | Внесение изменений в сведения о земельных участках                     |   |
|     |                                                                 | Внесение изменений в сведения о земельных участках                     |   |
|     | Особые отметки                                                  | Внесение изменений в сведения об объектах капитального строительства   |   |
|     |                                                                 | Исправление технических ошибок внесения сведений в ГКН                 |   |
|     |                                                                 | Исправление технической ошиоки в сведениях о прохождении участка Госуд |   |
|     |                                                                 | исправление технической ошиоки в сведениях о границах между субъектам  |   |
|     |                                                                 | исправление технической ошиоки в сведениях о территориальной зоне или  |   |
|     |                                                                 | исправление технической ошиоки о картографической и геодезической осн  |   |
|     |                                                                 | возврат платежа                                                        |   |

### 1 шаг. Заполнение вкладки «Титульный»

**2.** Заполняем таблицу «!Список изменений»: в графе «!Вид изменения» щелкаем по пустой ячейке, открываем появившийся выпадающий список и выбираем вид изменения.

#### Для земельных участков выбираем:

- «Общие сведения об объекте недвижимости (категория)»,
- «Общие сведения об объекте недвижимости (разрешенное использование)»,
- «Общие сведения об объекте недвижимости (адрес, при отсутствии адреса описание местоположения)»;

#### Для объектов недвижимости:

- «Сведения о назначении»,
- «Общие сведения об объекте недвижимости (адрес, при отсутствии адреса описание местоположения)».

| Список изменений в случае заявления об учете текущих изменений                                                                                                    |                                                                                                    |              |
|----------------------------------------------------------------------------------------------------|----------------------------------------------------------------------------------------------------|--------------|
|                                                                                                    | (обязательно заполняется)                                                                                               |              |
| ! Вид изменения                                                                                                    |                                                                                                    | Описание изм |
| 1                                                                                                    | <b>•</b>                                                                                                    |              |
| Общие сведения об объекте недвижимости (площадь)<br>Общие сведения об объекте недвижимости (категория)<br>Общие сведения об объекте недвижимости (разрешенное испо<br>Общие сведения об объекте недвижимости (адрес, при отсутст<br>Общие сведения об объекте недвижимости (сведения о природ<br>Общие сведения об объекте недвижимости (иное)<br>Сведения о местоположении границ земельного участка<br>Контактный адрес правообладателя | льзование)<br>вии адреса - описание местоположения)<br>ных объектах - леса, водные объекты, иные природные объекть<br>• |              |

**3.** В графе «Описание изменения» указывается только изменение, как оно прописывалось в самом документе

#### 2 шаг. Заполнение информации о заявителе

В программе предусмотрен выбор заявителя (либо «Физическое лицо», либо «Юридическое лицо», либо «Орган власти»). В соответствии с типом заявителя перейдем, например, на вкладку «Орган власти», если вкладка неактивна, то нажимаем кнопку 📮.

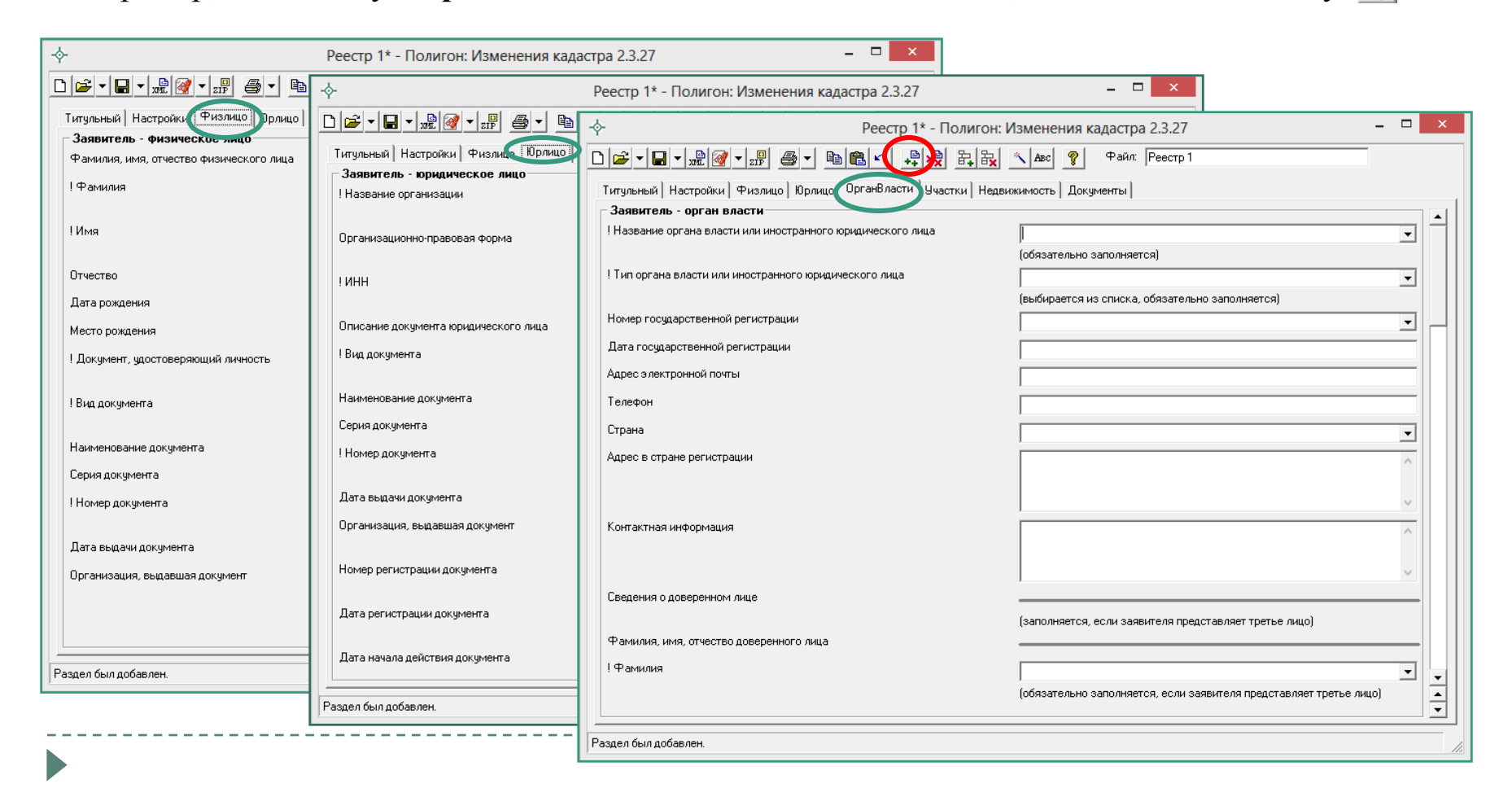

#### 2 шаг. Заполнение вкладки «Орган власти»

1. Вносим полные данные об организации:

| ¢ | Реестр 1* - Полигон: И                                                    | зменения кадастра 2.3.27 -                      |        | × |
|---|---------------------------------------------------------------------------|-------------------------------------------------|--------|---|
| C | ☞▾◼▾!!!!!!!!!!!!!!!!!!!!!!!!!!!!!!!!!!!                                   | 🔪 Авс 🤗 Файл: Реестр 1                          |        |   |
|   | Титульный   Настройки   Физлицо   Юрлицо   ОрганВласти   Участки   Недвиж | кимость Документы                               |        |   |
| ſ | Заявитель - орган власти                                                  |                                                 |        |   |
|   | ! Название органа власти или иностранного юридического лица               | Администрация Кировской области                 | •      |   |
|   |                                                                           | (обязательно заполняется)                       |        |   |
|   | ! Тип органа власти или иностранного юридического лица                    | Муниципальное образование                       | •      |   |
|   |                                                                           | (выбирается из списка, обязательно заполняется) |        |   |
|   | Номер государственной регистрации                                         | 10100000000000                                  | •      |   |
|   | Дата государственной регистрации                                          | 12.05.2005                                      |        |   |
|   | Адрес электронной почты                                                   | ensk@mail.ru                                    |        |   |
|   | Телефон                                                                   | 8(8332)123456                                   |        |   |
|   | Страна                                                                    | Россия                                          | •      |   |
|   | Адрес в стране регистрации                                                | Кировская обл., г.Киров, ул. Солнечная, д.5а    | ^      |   |
|   |                                                                           |                                                 |        |   |
|   |                                                                           |                                                 | $\vee$ |   |
|   | Контактная информация                                                     |                                                 | ^      |   |

| -& Реестр 1* - Полиго                                    | он: Изменения кадастра 2.3.27 -                                                          |   |
|----------------------------------------------------------|------------------------------------------------------------------------------------------|---|
|                                                          | 🙀 🔨 Авс 🦻 Файл: Реестр 1                                                                 |   |
| Титульный Настройки Физлицо Юрлицо ОрганВласти Участки Н | Іедвижимость Документы                                                                   |   |
| Заявитель - орган власти                                 |                                                                                          |   |
| Сведения о доверенном лице                               |                                                                                          |   |
|                                                          | (заполняется, если заявителя представляет третье лицо)                                   |   |
| Фамилия, имя, отчество доверенного лица                  |                                                                                          |   |
| ! Фамилия                                                | Иванов                                                                                   | • |
|                                                          | ,<br>(обязательно заполняется, если заявителя представляет третье лицо)                  | _ |
| ! Имя                                                    | Иван                                                                                     | - |
|                                                          | ,<br>(обязательно заполняется, если заявителя представляет третье лицо)                  |   |
| Отчество                                                 | Иванович                                                                                 | • |
| Дата рождения                                            | 11.01.1980                                                                               |   |
| Место рождения                                           | г. Киров                                                                                 |   |
| ! Документ, удостоверяющий личность                      |                                                                                          |   |
|                                                          | (обязательно заполняется, если заявителя представляет третье лицо)                       |   |
| ! Вид документа                                          | Паспорт гражданина Российской Федерации                                                  | - |
|                                                          | (выбирается из списка, обязательно заполняется, если заявителя представляет третье лицо) |   |

**2. Ниже вносим данные о** доверенном лице (при необходимости):

### 3 шаг. Заполнение вкладки «Участки»

Если передаются сведения об изменениях земельного участка, то добавим раздел «Земельные участки» с помощью кнопки 📮 (Добавить раздел) на панели инструментов и заполним его. Вводим кадастровый номер в формате XX:XX:XXXXXX:ХХХХХХ. Заполняется только раздел, касающийся вносимого изменения.

| Изменение вида<br>разрешенного<br>использования участка : в<br>графе «Вид использования<br>участка» из выпадающего                                        | Изменение местоположения земельного участка: для ввода адреса<br>нажмите кнопку Заполнить рядом с соответствующим полем. После<br>нажатия появиться окно для ввода адреса:<br>Адрес Харес Харес Хареса Странается в соответствующим полем. После                                                                                                    | Изменение<br>категории земель: в<br>графе «Категория<br>земель» на вкладке<br>«Участки» выбрать |
|----------------------------------------------------------------------------------------------------|----------------------------------------------------------------------------------------------------|-------------------------------------------------------------------------------------------------|
| списка выбираем наиболее<br>близкое по смыслу значение.<br>В графе «Использование<br>участка» прописывается<br>изменение, как оно указано<br>в документе. | Регион: Кировская обл<br>Район:<br>Район:<br>Городской район:<br>Сельсовет:<br>Населенный пункт:<br>Улица:<br>Московская ул<br>Строение:<br>Дом: 177 д Корпус:<br>Скартира: 5 кв<br>Скартира: 5 кв | из выпадающего<br>списка категорию,<br>которая будет<br>присвоена.                              |
|                                                                                                    | Очистить ОК Отмена<br>Полный справочник Федеральной информационной адресной<br>системы (КЛАДР) можсно скачать по <u>ссылке</u> .                                                                                                    |                                                                                                 |

\* В одном XML-файле могут присутствовать объекты только одного типа (земельные участки или объекты недвижимости)

#### 3 шаг. Заполнение вкладки «Недвижимость»

Если передаются сведения об изменениях объекта недвижимости, то добавим раздел «Объект недвижимости» с помощью кнопки 🚔 и заполним его. Вводим кадастровый номер в формате XX:XX:XXXXXXXX. Для объектов капитального строительства обязательно выбирается «! Вид объекта недвижимости». Кроме этого, заполняется только раздел, касающийся вносимого изменения.

Изменение назначения объекта недвижимости: в графе «Вид назначения» из выпадающего списка выбираем наиболее близкое по смыслу значение. В графе «Назначение» прописывается изменение, как оно указано в документе.

| Назначение объекта недвижимости |                                                            |   |
|---------------------------------|------------------------------------------------------------|---|
| Вид назначения                  |                                                            | • |
| Назначение                      | Нежилое здание<br>Жилой дом<br>Многоквартирный дом<br>Иное |   |
|                                 |                                                            | ~ |

Изменение местоположения объекта недвижимости: для ввода адреса нажмите кнопку Заполнить рядом с соответствующим полем. После нажатия появиться окно для ввода адреса:

| Почтовый индекс:    | 610048                                |          | Иное:                                          |                     | ^    |
|---------------------|---------------------------------------|----------|------------------------------------------------|---------------------|------|
| Регион:             | Кировская обл                         | •        |                                                |                     |      |
| Район:              |                                       | -        |                                                |                     | ~    |
| Город:              | Киров г                               | •        | Неформализованное<br>описание:                 |                     | ^    |
| Городской район:    |                                       | -        |                                                |                     |      |
| Сельсовет:          |                                       | -        |                                                | J                   | ~    |
| Населенный пункт:   | ,                                     | •        | Код ОКАТО:                                     | 33401000000         |      |
| Улица:              | ,<br>Московская чл                    | -        | Код КЛАДР:                                     | 4300000100002920011 |      |
| Дом:                | 177 д 🗸 Корпус:                       | -        | Наименование<br>некоммерческого<br>объединения |                     | ^    |
| Строение:           | ▼ Квартира: 5 кв                      | •        | граждан:                                       |                     | ~    |
| ом в кладр (для све | едения): Ч(124-999),Н(149-185),126,12 | 8,130,13 | 32                                             |                     |      |
| Очистить            |                                       |          | Заполнить "Иное"                               | ОК От               | мена |

Полный справочник Федеральной информационной адресной системы (КЛАДР) можно скачать по <u>ссылке</u>.

\* В одном XML-файле могут присутствовать объекты только одного типа (земельные участки или объекты недвижимости)

### 4 шаг. Заполнение вкладки «Документы»

На вкладке «Документы» вносим сведения о документе, на основании которого вносятся изменения в кадастр.

| -ф- Реестр 1* - Пол                                                            | игон: Изменения кадастра 2.3.27 – 🗆 🗙                               |  |  |  |  |  |
|--------------------------------------------------------------------------------|---------------------------------------------------------------------|--|--|--|--|--|
| □ ☞ ■ ▼ xm @ ▼ zm ● ▼ ● ● ● ● ● ● ● ● ● ● ● ● ● ● ● ● ●                        |                                                                     |  |  |  |  |  |
| Титульный Настройки Физлицо Юрлицо Орган Власти Участки Недвижимость Документы |                                                                     |  |  |  |  |  |
| Представленные документы                                                       |                                                                     |  |  |  |  |  |
| ! Вид документа                                                                | Акт органа государственной власти или органа местного самоуправ 🚽 🦷 |  |  |  |  |  |
|                                                                                | (выбирается из списка, обязательно заполняется)                     |  |  |  |  |  |
| Наименование документа                                                         | Постановление                                                       |  |  |  |  |  |
| Серия документа                                                                | <b></b>                                                             |  |  |  |  |  |
| ! Номер документа                                                              | 11                                                                  |  |  |  |  |  |
|                                                                                | (обязательно заполняется)                                           |  |  |  |  |  |
| Дата выдачи документа                                                          | 25.05.2013                                                          |  |  |  |  |  |
| Организация, выдавшая документ                                                 | Администрация Кировской области                                     |  |  |  |  |  |
|                                                                                | (или автор документа)                                               |  |  |  |  |  |
| Номер регистрации документа                                                    |                                                                     |  |  |  |  |  |
|                                                                                | (Реестровый номер документа)                                        |  |  |  |  |  |
| Дата регистрации документа                                                     |                                                                     |  |  |  |  |  |
|                                                                                | (дата внесения в реестр)                                            |  |  |  |  |  |
| Дата начала действия документа                                                 |                                                                     |  |  |  |  |  |
| Дата прекращения действия документа                                            |                                                                     |  |  |  |  |  |
| Кто зарегистрировал документ                                                   |                                                                     |  |  |  |  |  |
|                                                                                | (ФИО нотариуса)                                                     |  |  |  |  |  |

### 5 шаг. Добавление файлов приложений

После заполнения всех разделов, возвращаемся на вкладку «Титульный лист» и загружаем все файлы в «Полигон».

Для этого в таблице «Вложить файлы в zip-архив» в графе «Путь к файлу или папке» нажимаем по пустой ячейке. В появившемся выпадающем списке (нажимаем 🗔) выбираем «Выбрать файл...»:

| - Реестр 1* - Полигон: Изменения кадастра 2.3.27                              | - 🗆 | ×   |
|-------------------------------------------------------------------------------|-----|-----|
| 🗅 🗃 🖬 🚽 👷 🚰 🔹 📭 💼 📾 🗠 📮 🛼 🛼 🛝 Авс 🦿 Файл: Реестр 1                            |     |     |
| Титульный Ластройки Физлицо Юрлицо ОрганВласти Участки Недвижимость Документы |     |     |
| Титульный лист                                                                |     |     |
| Настройки для создания ZIP-архива электронного документа                      |     | -11 |
|                                                                               |     |     |
| Вложить файлы в ZIP-архив                                                     |     |     |
| (например, файлы отсканированных документов)                                  |     |     |
| Путь к файлу или папке с файлами                                              |     |     |
|                                                                               | -   |     |
| Выбрать Файл                                                                  |     |     |
| Выбрать папку                                                                 |     |     |

Выбираем путь к файлу отсканированного документа. Если файлов несколько, то можно их поместить в одну папку и указать путь к ней через «Выбрать папку...».

### 6 шаг. Формирование XML-файла

1. Сформируем ХМІ-файл, нажав на кнопку 📌 на панели инструментов

2. Закрываем окно с сообщением об успешном формировании XML-файла, нажимая ОК. Если появился протокол ошибок, то исправим ошибки: для этого вернемся к предыдущим шагам. После исправления закроем окна протокола ошибок и XML-файла. Снова сформируем XML-файл.

| - С:\Изменения кадастра\Экспорт\KAIS_DC85A3EE-0371-47BA-B69A-4BCF0DAD61BF.xml *                                                                                                    | x |
|----------------------------------------------------------------------------------------------------|---|
|                                                                                                    |   |
| xml version="1.0" encoding="UTF-8"?<br><kaistogkn><br/><edocument version="02"></edocument><br/><request_kais><br/><title><br/><visit_purpose>659010012000</visit_purpose></title></request_kais></kaistogkn>                                                                                                    | ^ |
| <Сиггенt_Changes> Полигон: Изменения кадастра                                                                                                    |   |
| <br><br><td></td> |   |
| ОК                                                                                                    |   |
| Code_Document>008001001000<br><name>Паспорт гражданина Российской Федерации</name><br><series>2222//Series&gt;<br/><number>222222</number></series>                                                                                                    | ~ |
| <<br>Гтока 14                                                                                                    | > |
|                                                                                                    |   |

## 7 шаг. Подписание файлов электронной подписью (ЭП)

1. Подпишем сформированный XML-файл и приложенные документы электронной подписью (ЭП), нажав на с кнопку 📝 «Подписать все»:

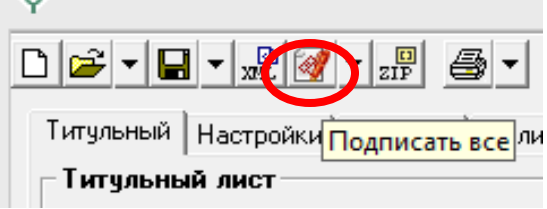

**2.** Выбираем сертификат ЭП и нажимаем **ОК**.

#### 3. Файл успешно подписан, нажимаем ОК.

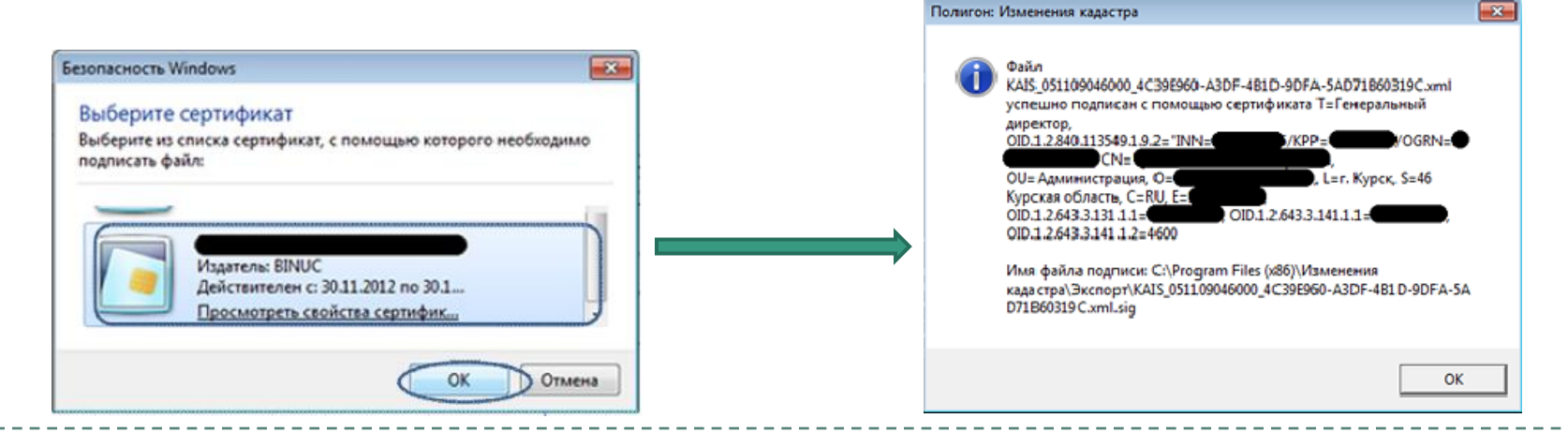

## 8 шаг. Формирование zip-архива

1. Сформируем zip-архив с помощью кнопки .

В открывшемся окне выбираем «Нет»:

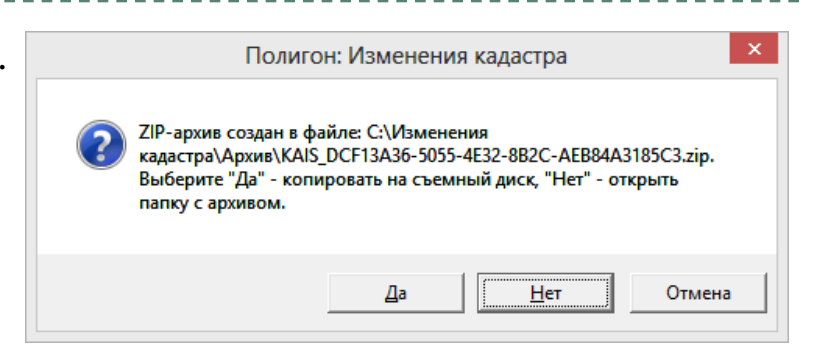

2. Откроется папка, в которой сохраняется сформированный zip-архив:

| 📔   💽 🚺 = I                                       | Архив                                 | Средства работы со  | сжатымі                                  | и папками     | 1                | - 🗆 🗙      |
|---------------------------------------------------|---------------------------------------|---------------------|------------------------------------------|---------------|------------------|------------|
| Файл Главная Об                                   | іщий доступ Вид                       | 1д Извлечение       |                                          |               |                  | ^ 🕜        |
| Копировать Вставить                               | 🔑 Переместить в ▼<br>🎦 Копировать в ▼ | 🗙 Удалить 🔹         | Создати<br>папку                         | ₽•<br>₽•<br>• | Свойства<br>•    | • Выделить |
| Буфер обмена                                      | Упорядо                               | ОЧИТЬ               | Созд                                     | цать          | Открыть          |            |
| 🔄 🏵 🔹 🕇 🚺 « 🖡                                     | 1зменения кадастра →                  | Архив ト             | ~ ¢                                      | Поиск:        | Архив            | Q          |
| 🔆 Избранное                                       | ^ Имя                                 | ^                   |                                          | Дата изм      | енения           | Тип        |
| Загрузки КАІS_DCF13АЗ Недавние места Протокол фор |                                       | 6-5055-4E32-8B2C-AE | 03.02.2014 17:10 A<br>03.02.2014 17:10 T |               | Архив ZIP - WinF |            |
|                                                   |                                       | рмирования ZIP      |                                          |               | Текстовый докум. |            |
| 🛄 Рабочий стол                                    |                                       |                     |                                          |               |                  |            |
| ز Библиотеки                                      |                                       |                     |                                          |               |                  |            |
| 😸 Видео                                           |                                       |                     |                                          |               |                  |            |
| 📄 Документы                                       |                                       |                     |                                          |               |                  |            |
| 📔 Изображения                                     |                                       |                     |                                          |               |                  |            |
| 🌙 Музыка                                          |                                       |                     |                                          |               |                  |            |
|                                                   | v <                                   |                     |                                          |               |                  | >          |
| Элементов: 2 Выбран                               | 1 элемент: 1,22 КБ                    |                     |                                          |               |                  | :==        |

3. Сформированный zip-архив записывается на диск и передается в орган кадастрового учета:

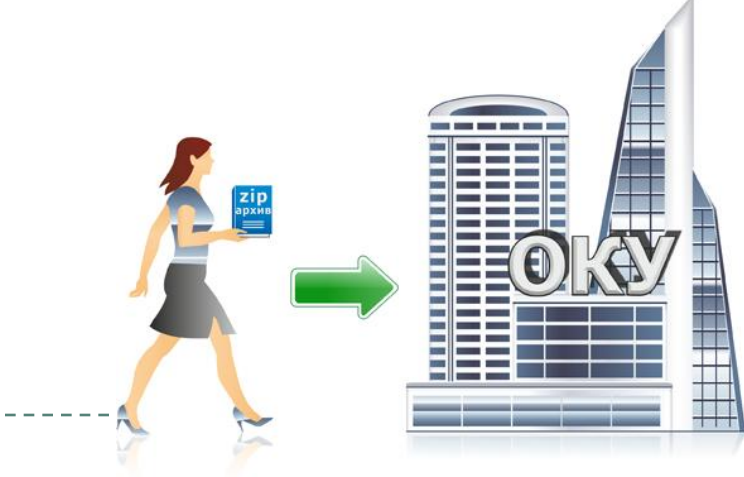

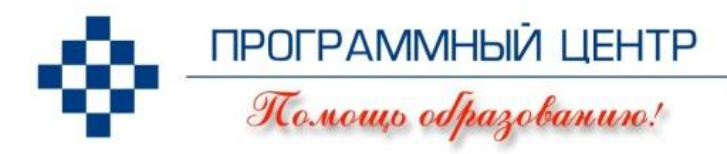

#### Благодарим за внимание!

# Презентация подготовлена сотрудниками **Программного центра «Помощь образованию»**.

По вопросам приобретения и для получения информации обращайтесь:

#### Отдел продаж: <u>sales@pbprog.ru</u>

8 (800) 777-31-47 (звонок бесплатный), 8 (8332) 47-31-47, 8 (8332) 62-81-41 (тел./факс/автоотв.), (8) 912-82-731-47 (МТС).

#### **Техническая поддержка:** <u>help@pbprog.ru</u> **8 (800) 505-31-47** (звонок бесплатный), 8(8332) 62-81-43, 8(8332) 62-81-40, (8) 922-915-0-940 (Мегафон-Урал).

Адрес для писем: Россия, 610000, Кировская обл., г. Киров, Главпочтамт, а/я 19.

<u>http://ПрограммныйЦентр.РФ</u> <u>http://pbprog.ru</u>

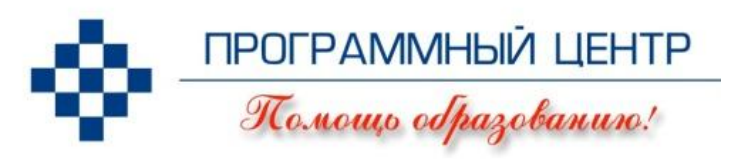

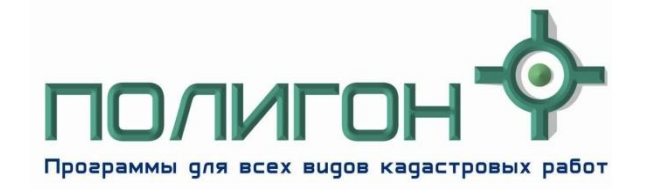

Для составления межевых планов, технических планов и для выполнения других кадастровых действий Вы можете воспользоваться программами серии <u>«Полигон»:</u>

#### Полигон: Технический план

- Техплан здания
- Техплан помещения
- Техплан сооружения
- Техплан строительства

- Полигон: Кадастровый инженер
  - <u>Межевой план</u>
  - Карта план
  - Проект межевания
  - Полигон 2012

- Техпаспорт ИЖС БТИ
- Техпаспорт помещения БТИ
- Техпаспорт объекта
- Техпаспорт помещения
- Смета кадастровых работ

- Границы субъекта
- Градостроительный план
- Изменения кадастра
- Кадастровая оценка
- <u>Природные объекты</u>